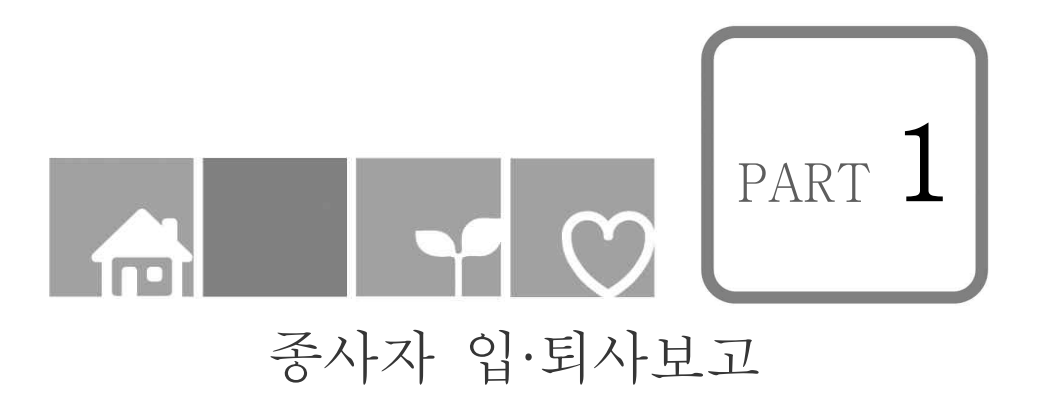

| 목<br>자                                 |
|----------------------------------------|
| $I$ . 종사자 입·퇴사보고 흐름도 $\cdots \cdots 1$ |
| 1. 업무 흐름도                              |
| Ⅱ <b>. 입·퇴사자 보고하기</b>                  |
| 1. 인사 기초코드 등록 ~~~~ 3                   |
| 2. 신규 종사자 인사카드 등록                      |
| 3. 퇴사자 인사카드 정보 수정                      |
| 4. 신규 및 퇴직종사자 시군구보고서 작성9               |
| 5. 신규 및 퇴직종사자 시군구보고서 출력물 생성            |
| 6. 보고 결재(시설 내부 승인) 및 시군구 제출            |
|                                        |
|                                        |
|                                        |

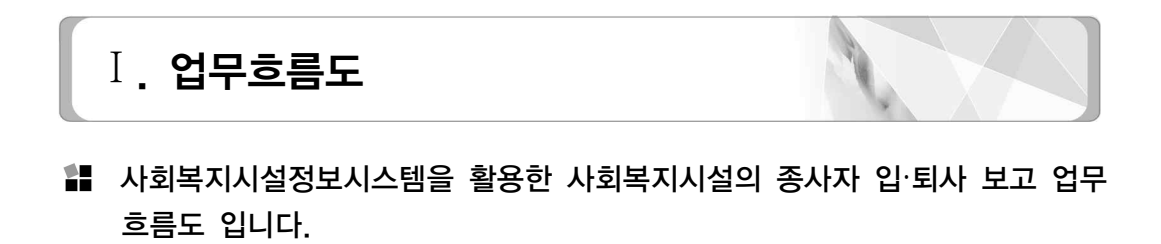

중사자 입·퇴사보고 업무흐름도

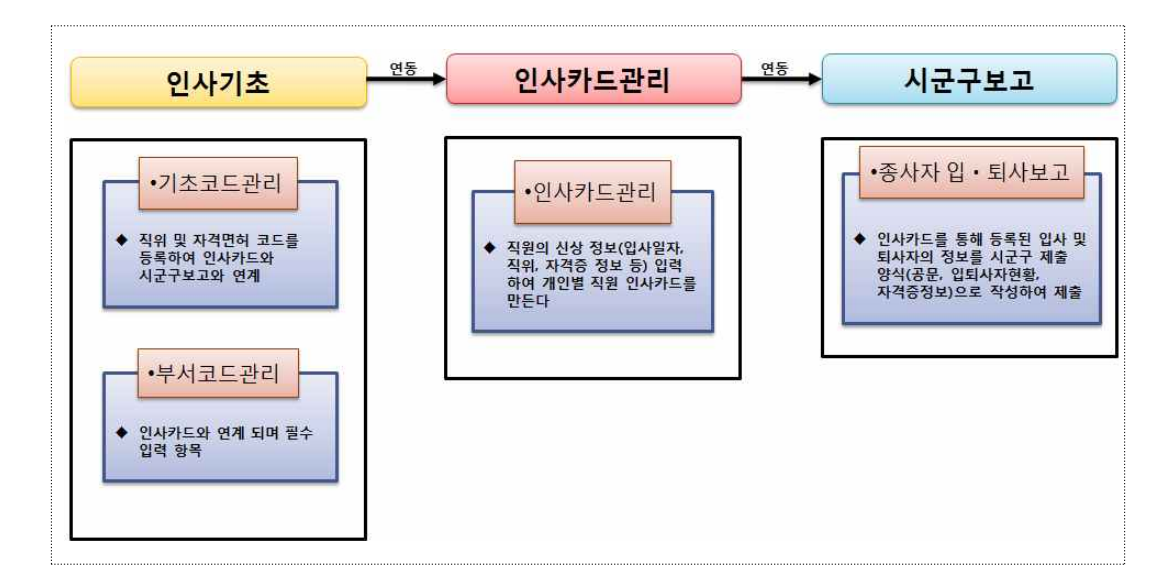

① 인사기초

- (기초코드) 시설의 직위 및 자격면허 정보를 등록하여 인사카드관리와 연계하여 사용
- (부서코드관리) 시설의 부서명칭을 등록하여 인사카드관리와 연계하여 사용
- ② 인사카드관리
- (인사카드관리) 새로 입사한 종사자의 신상(이름, 주민번호, 입사일자, 자격증정보 등)정보를 등록하고 관리하며 퇴사자가 발생 시 정보를 수정해 관리 한다.
- ③ 시군구보고
- (종사자입·퇴사 보고) 인사카드를 통해 등록된 입·퇴사자의 정보를 시·군·구 제출 양식(공문, 입·퇴사자현황, 자격증 정보)으로 작성하여 시군구로 제출하는 창구 메뉴

# Ⅱ. 입·퇴사자 보고하기

사회복지시시설은 신규 종사자가 입사할 때마다 또는 퇴사자가 발생할 때마다 해당 종사자를 시군구에 보고해야 합니다.

### 사회복지사업법 개정

〈제13조제1항〉

사회복지법인 및 사회복지시설을 설치·운영하는 자는 대통령으로 정하는 자에 따라 사회복지사를 그 종사자로 채용하고, 보고방법·보고주기 등 보건복지부령으로 정하는 바에 따라 시·도지사 또는 시장·군수·구청장에게 사회복지사의 임면에 관한 사항을 보고하여야 한다. 다만, 대통령으로 정하는 사회복지시설은 그러하지 아니하다.(개정 2016.2.3)

중사자 입·퇴사보고 시스템 사용 절차

#### ┃ 시스템 사용 절차 ┃

- ① 인사카드 등록 전 인사기초코드 등록(퇴사자는 바로 ③번으로 이동)
- 직위, 자격면허 및 부서 명칭을 코드화해 등록
- ② 신규 종사자의 인사카드에 인적정보(사원번호, 실명인증, 입사일자 등) 및 자격증 정보 등록
- ③ 퇴사자 인사카드 정보 수정(퇴직일자, 퇴직사유 등 입력)
- ④ 종사자 입·퇴사 시군구 보고 공문 작성
- ⑤ 입·퇴사 시군구 보고 출력물 생성
- ⑥ 시군구 보고서 시설 승인 및 시군구 제출

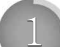

인사 기초코드 등록

종사자 인사카드를 등록하기 위해서는 <u>반드시 인사 [기초코드관리]에서 직위</u>
 코드와 자격면허코드, 부서코드를 등록해야 합니다.

☑ 화면경로 : 업무시작 클릭≫인사≫인사관리≫기초코드 관리

가. 신규 종사자의 인사카드를 등록하기 위해 직위 코드를 등록

- 시설장, 사무국장, 과장, 팀장, 주임 등 해당 시설에서 사용되는 직위를 등록합니다.

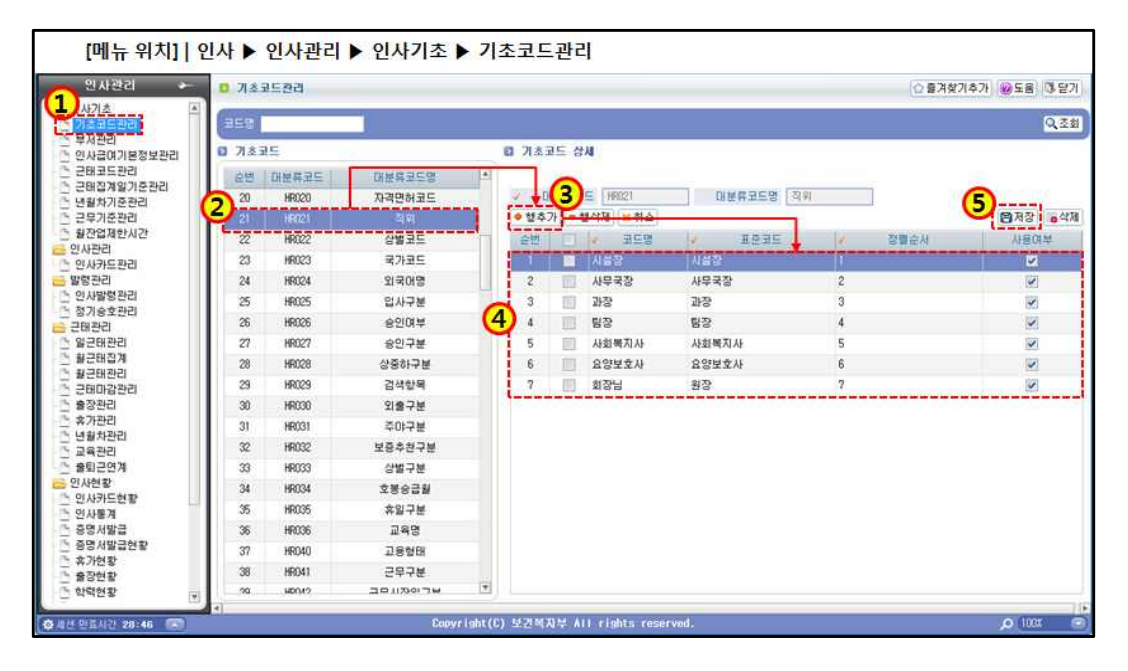

등 록 방 법
(1) 기초코드관리① 메뉴를 더블클릭한다.
(2) 좌측 대분류코드명에서 ②직위 코드를 찾아 클릭한다
(3) 우측 ③ 행추가 버튼을 클릭하면 ④ 라인이 추가 되고 추가된 라인에 코드명(시설용 직위), 표준코드(시군구보고용), 정렬순서를 차례로 입력하고 사용여부에 체크한다
(4) 직위가 2개 이상 필요한 경우 (3)단계를 반복한다
(5) 직위가 모두 입력 되었으면 마지막으로 저장⑤ 버튼을 클릭한다.

### 나. 자격면허코드 입력

- <u>사회복지사1급, 2급, 3급,</u> 보육교사, 영양사, 간호사, 물리치료사 등 해당 시설에서
 사용되는 종사자의 자격을 등록합니다.

| [메뉴 위치]   위                                  | 인사▶           | 인사관리    | ▶ 인사기초▶     | , 7 | 기초코드관리                                |
|----------------------------------------------|---------------|---------|-------------|-----|---------------------------------------|
| 인사관리 🔶                                       | <b>8</b> 7]초5 | 요도관리    |             |     | ☆ 물겨찾기추가 @ 도움 ③ 닫기                    |
| 은 인사기초 · · · · · · · · · · · · · · · · · · · | 358           |         |             |     | Q.28                                  |
| 는 부서관리<br>는 인사급여기본정보관리                       | B 7123        | 25      |             |     | 다 기초코드 상세                             |
| ·····································        | 슬빈            | 대분류코드   | 1 x 01##2C% | 10  | 프 프 프 프 프 프 프 프 프 프 프 프 프 프 프 프 프 프 프 |
| 은 변활차기준관리<br>은 변활차기준관리                       | 100           | TA005   | 일용직급여지급구분   |     |                                       |
| ·····································        | 101           | HR025   | 입사구분        |     | ● 향추가 <del>생석자 ★ 취</del> 土            |
| ·····································        | 182           | SL017   | 입출금구분       |     | 순병 🗌 🖌 코드명 표준코드 🖕 🗸 정뭹순서 사용대부         |
| ·····································        | 6 103         | HRUOD   | 자락면허코드      |     | 1 📑 사회에지사 1급 사회에지사 1급 1 🗾 🗹           |
| 🔚 발령관리                                       | 104           | SL009   | 자금의원현       | 1   | 8                                     |
| ·····································        | 105           | HR002   | 정원내외구분      |     | [ L]                                  |
| 응 근태관리                                       | 105           | HR008   | 제대구분        |     |                                       |
| 🕒 일근태관리                                      | 107           | HR011   | 졸업구분        |     |                                       |
| ·····································        | 108           | HR005   | 82          |     |                                       |
| · 관람마감관리                                     | 109           | HR031   | 주야구분        |     |                                       |
| 는 출장관리<br>                                   | 110           | HR014   | 증명서구분       |     |                                       |
| 은 휴가관리                                       | 111           | \$1.013 | 지급공제구분      |     |                                       |
| ·····································        | 112           | SL045   | 지급구분코드      |     |                                       |
| ·····································        | 113           | SL054   | 지급금액산출근거    | 1   |                                       |
| 은 인사현황                                       | 114           | SL007   | 지급기준        |     |                                       |
| ·····································        | 115           | SL022   | 지금월구분       |     |                                       |
| · · · · · · · · · · · · · · · · · · ·        | 116           | SL003   | 지급적용방법      | -   | 4                                     |
| ·····································        | 117           | TA050   | 지방소득세구분코드   |     |                                       |
| ·····································        | 118           | HR001   | 적급          |     |                                       |
| ·····································        | 110           | HD021   | 71.01       | 1   | 3                                     |
| Low requirem intern                          | 1             |         |             |     | 1                                     |

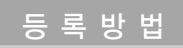

- (6) 좌측 대분류코드명에서 ⑥자격면허코드를 찾아 클릭 한다.
- (7) 우측 ⑦ 행추가 코드를 클릭하면 ⑧ 라인이 추가 되고 추가된 라인에 코드명(자격증명),<br/>표준코드(시군구보고 가능 자격증), 정렬순서를 차례로 입력하고 사용여부에 체크한다
- (8) 자격증코드가 2개 이상 필요한 경우 (7)단계를 반복한다
- (9) 직위가 모두 입력되었으면 마지막으로 저장 9 버튼을 클릭한다.

다. 부서코드 등록

부서코드는 종사자입·퇴사보고에는 사용되지 않으나 인사카드 등록시 반드시 필요
 한 항목입니다.

꽤 화면경로 : 업무시작 클릭≫인사≫인사관리≫부서관리

| · 부사관리         · · · · · · · · · · · · · · · · · · ·                                                                                                    | 2   |       |                                           |       |       |     |   |      |      |     |   |            |         |        |     |
|----------------------------------------------------------------------------------------------------|-----|-------|-------------------------------------------|-------|-------|-----|---|------|------|-----|---|------------|---------|--------|-----|
| Holi     Holi                                                                                                    |     | 이 부서권 | 2년 11 · · · · · · · · · · · · · · · · · · |       |       |     |   |      |      |     |   |            | 습 즐겨찾기추 | 가 🔞 도움 | 3.5 |
| 223 - 보신점 또 해소<br>- 보신지 · 보신점 · 보신점 · 보신점 · 보신점 · 신점 · 상위부서 · FX · 작용시작업 · 작용전점 · 보신건 · 사용<br>· · · · · · · · · · · · · · · · · · ·                                                                                                     |     | 부사명   | 0                                         |       |       |     |   |      |      |     |   |            | 1       | 2      | Q   |
| 21                                                                                                    | 보관리 | o 행수7 | 가 행석                                      | 제 ×취소 |       |     |   |      |      |     |   |            |         | C RB   |     |
| 1         2000         2012-01-01         2         2         2         2         2         2         2         2         2         2         2         2         2         2         2         2         2         2         2         2         2         2         2         2         2         2         2         2         2         2         2         2         2         2         2         2         2         2         2         2         2         2         2         2         2         2         2         2         2         2         2         2         2         2         2         2         2         2         2         2         2         2         2         2         2         2         2         2         2         2         2         2         2         2         2         2         2         2         2         2         2         2         2         2         2         2         2         2         2         2         2         2         2         2         2         2         2         2         2         2 <th2< th=""> <th2< th="">         2         <th< th=""><th>242</th><th>순변</th><th></th><th>부서코드</th><th>/ 부사명</th><th>부서장</th><th>1</th><th>건별</th><th>상위부서</th><th>FAX</th><th>1</th><th>작용시작업</th><th>적용증끝일</th><th>음덕순서</th><th>사용이</th></th<></th2<></th2<> | 242 | 순변    |                                           | 부서코드  | / 부사명 | 부서장 | 1 | 건별   | 상위부서 | FAX | 1 | 작용시작업      | 적용증끝일   | 음덕순서   | 사용이 |
| 2 0002 관리과 Q 1 Q 2012-01-01 1 5<br>3 0003 건호과 Q 1 Q 2012-01-01 3 5<br>4 0004 교육부 백업장 Q 1 Q 2011-01-01 8 5<br>3                                                                                                    |     | 1     | 0001                                      |       | 인사과   |     | 9 | 1    | 9    | 1   |   | 2012-01-01 |         | 2      | 2   |
| 3 0003 2223 Q 1 Q 2012-01-01 3 4<br>4 0004 2244 4482 Q 1 Q 2011-01-01 0 0                                                                                                    |     | 2     | 0002                                      | 6     | 관리과   |     | 9 | 1    | Q    |     |   | 2012-01-01 | 1       | 1      | 2   |
| 4 🔲 0004 교육부 박원장 Q I Q 2011-01-01 0 🔋                                                                                                    |     | 3     | 0003                                      |       | 간호과   |     | Q | 1    | Q    |     | _ | 2012-01-01 |         | 3      |     |
| 3                                                                                                    | 44  | 4     | 0004                                      |       | 교육부   | 박림장 | Q | 1.11 | Q    |     |   | 2011-01-01 |         | 0      |     |
|                                                                                                    |     |       |                                           |       |       |     |   |      |      |     |   |            |         |        |     |

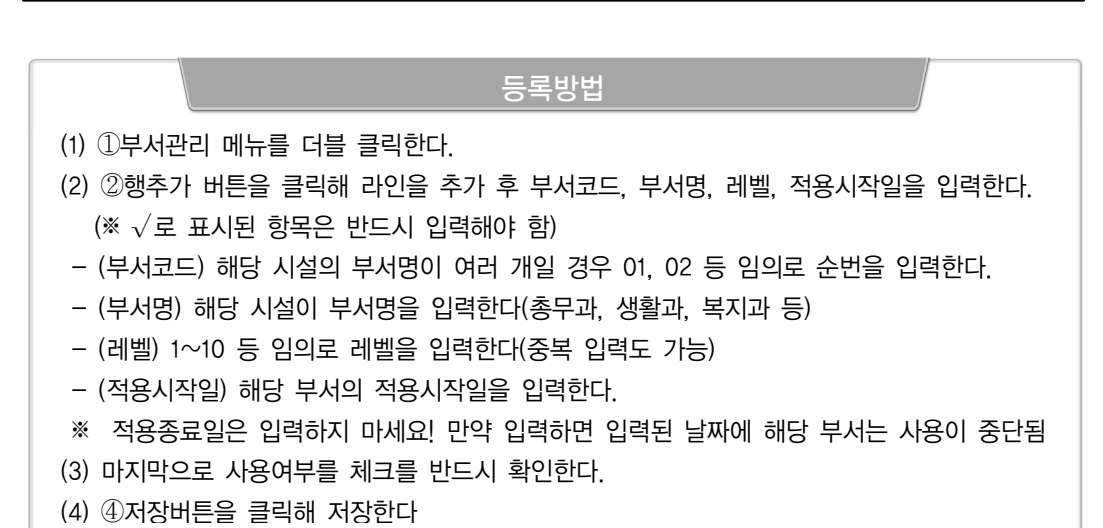

- ※ 부서 및 직위에 데이터가 없을 경우 바로 전단계인 기초코드와 부서코드 등록일을 확인한다
- (7) 최소 필수 항목이 입력되었으면 마지막으로 저장버튼 5을 클릭한다.
- (6) ④기본사항에서는 채용구분만 필수 입력이고 나머지 항목은 선택 사항이다.
- 입력 후 바로 [확인]버튼을 클릭한다. (5) 부서(부서코드에서 등록한 부서명을 선택한다). 직위(기초코드에서 등록한 직위코드를 선택), 근무상태(근무중인 경우 정상). 호봉을 필수로 입력하고 나머지 항목은 선택 사항이다
- 처리되었다는 메시지창이 보이면 확인버튼을 클릭한다. \* 종사자가 외국인인 경우에는 열린 실명인증 창에 [조회]버튼을 클릭하지 말고 성명, 주민등록번호
- \* 직원번호는 해당 시설에서 종사자의 사원번호를 임의로 정하여 등록 (4) 열린 실명인증 창에 성명, 주민번호를 입력 후 조회버튼을 클릭하여 실명인증이 성공적으로
- (2) ② 신규 버튼을 클릭한다.
  (3) ③ 직원번호(사원번호) 입력 후 이름항목의 [실명인증]버튼을 클릭하면 실명인증팝업이 나온다.

인사카드 등록방법

- (1) ① 인사관리≫인사카드관리를 더블 클릭한다.

#### 인사관리 E 개인정보열람 · 즐겨찾기추가 @도움 ③ 닫기 1 의사카드까리 3 인사기초 기초코드관리 부서관리 인사급여기분정보관리 근태고 4월기중관리 년월차기준관리 근무가증관리 월76억자한시간 의사관리 Q 근무상태 전백하세요 - 직원망 9 Q.조朗 2 (5) 필수입력항목의 코드는 인사>거초코드관리 메뉴에서 입력하셔야 합니다 [김제정][김신규] 등석제 () 취소) 등 중력 부사 직원번호 직원명 3 직원번호 20120801-001 इंगलरू: 관리과 20120101-001 김원장 Q. 실명인종 부사 관련교 01를 강국전 Q 관리과 20126801-001 강국문 적위 사무국장 미름(한자) 美局長 교육부 20131101-001 장동건 인사과 20130101-00 01217 이름(영문) KangQukJjang 작금 2급 인사관리 인사카드린리 일당한리 김석 선택하세요 914171 20130901-001 방법 장 10101211121 1 사설립사일 2012-08-01 선택하세요 직훈 인사과 20131111-001 나산형 인사발령관리 정기승호관리 -근무상태 정상 학계 9 9 文書 5 회사진물리기 3a 사진삭제 4 2 FH 23 7 외국어 상별 교육연수 고모아고 22 文가 25 메모현황 근태관리 일근태관리 월근태집계 월근태관리 근태마감관리 문구연활 보증, 추천인 기본사항 학력사항 경력사항 가족사합 신상명세서 자격면허 출장관리 휴가관리 이용전화 0232734133 전자우편 상끈여부 🔽 년월차관리 교육관리 출퇴근연계 2**부용왕** 100-705 (역,조회) 서울특별시 중구 되게로 173-0 100-705 (역,조회) 서울특별시 중구 되게로 173-0 날산스퀘대빌딩 188 인사현황 인사카드현황 인사통계 비상면학처 당산스웨어빌딩 18층 电认为 토 프로유사사원 프로 없음 인사물게 증명서발급 증명서발급현활 회사사용 유기현종 用01人1位 출장한왕 학력한왕 ht(C) 보건복자부 All rights ret

- 가. 신규 종사자의 인사카드의 기본사항 등록
- ☑ 화면경로 : 업무시작 클릭≫인사≫인사관리≫인사카드관리

신규 종사자 인사카드 등록

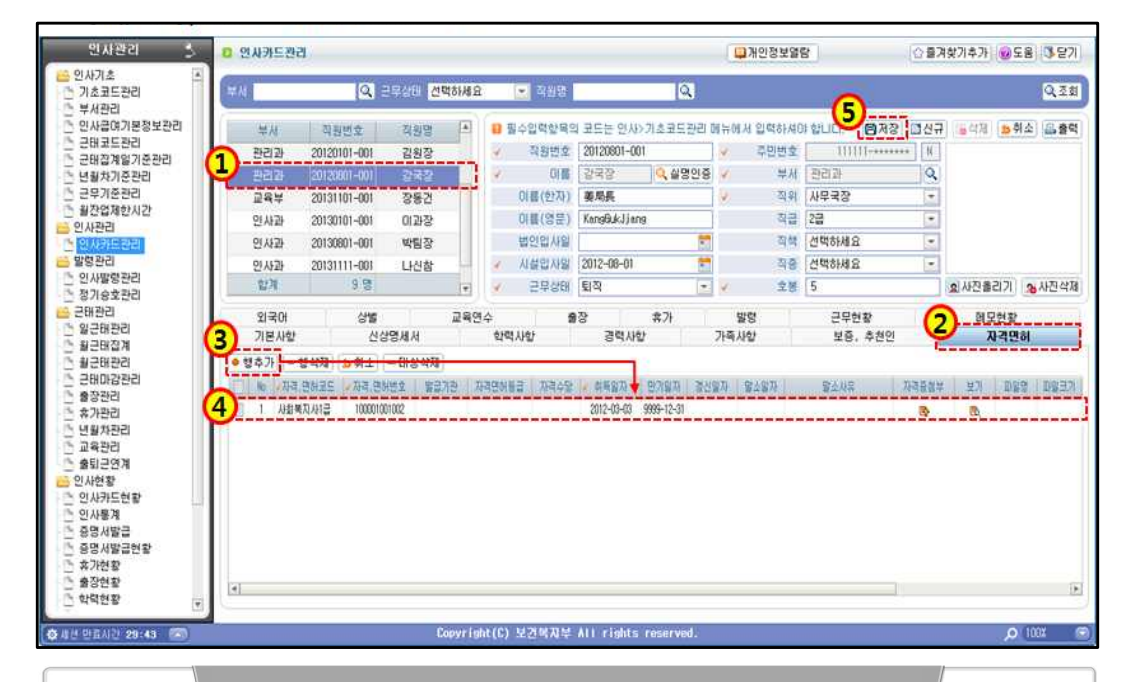

### 나. 신규 종사자의 인사카드내 자격증정보 등록

#### 자격증정보 등록방법

- (1) 화면 좌측 상단①의 명단 중 자격면허를 등록해야 하는 종사자 이름을 찾아 클릭한다.
- (2) ②자격면허탭을 클릭한다.
- (3) ③ 행추가 버튼을 클릭하면 자격정보를 입력할 수 있는 행이 추가된다.
- (4) 우선 ④자격, 면허코드에 있는 화살표를 클릭해 종사자의 자격에 해당되는 자격증 종류를 선택하고 자격번호 및 취득일자를 순서대로 입력한다.
- (5) 자격증사본 등록을 위해 자격증 첨부 항목의 아이콘(EA)을 클릭하여 스캔한 자격증사본을 등록한다
- (6) 파일첨부가 완료되면 마지막으로 ⑤저장버튼을 클릭한다.
- ※ 보유한 자격증 2개 이상인 경우 (3)단계에서 (6)단계까지 반복하여 자격증 정보를 등록한다.

#### 유의사항

- 기초코드관리에 등록된 자격증은 표준코드가 등록되어 있어야만 시군구보고에서 종사자 입사
   보고 시 자격증명부에 자동으로 나타남
- 우리 시설을 퇴사했던 사람이 재입사하는 경우라도 반드시 인사카드를 신규로 등록해야 함 (사원번호는 새로 부여하며, 절대 기존 퇴사정보를 재활용하면 안됨)

• 퇴사사유를 기재하지 않으면 시군구보고에서 퇴사보고를 할 수 없음

유의사항

인사관리

1

8 연사카드관리

- (3) 퇴직 정보 입력이 완료되었으면 ④ 저장버튼을 클릭해 저장한다.
- (2) ②근무상태를 '퇴직'으로 변경하고 ③퇴사일, 퇴직사유코드 및 퇴직사유를 입력 한다.

퇴사자 정보 변경

- 8 -

- (1) 인사카드관리에서 ①퇴직 종사자 이름을 선택 한다
- 인사기초 기초코드관리 부서관리 Q 근무상태 선택하세요 Q. 0 조회 💌 직원명 (4) ■저장 집신규 등삭제 ▶취소 음음역 인사금여기분정보관리 부사 직원번호 직원명 🌢 B 월수입력함목의 코드는 인사>기초코드관리 해뉴에서 입력하셔야 합니다 근태코드관리 20120801-001 ✓ 주민번호 1) 관리과 20120101-001 군태집계일기준관리 김원장 -----이 실명인증 🗸 부서 관리과 SER SHE Q 년월차기준관리 한 근무기준관리 244 20131101-001 2382 이름(한자) 美月長 직위 사무국장 1 · 월잔업제한시간 이븝(영문) KangBukJiang 32 22 154419 20130101-001 이과장 인사관리 인사과 20130801-001 박팀장 법인입사일 직책 선택하세요 발령관리 2 시설립자일 201-08-01 인사과 20131111-001 직증 선택하세요 나신참 인사발령관리 정기승호관리 营油 9.8 · 근무상태 퇴직 호생 5 9 수 중장 학력사람 공력사람 근태관리 외국어 육연수 **常**가 방망 근무현황 헤모현황 상별 일근태환경 가족사합 기본사합 신상명세서 보증, 추천인 자격면허 월근태집계 #근태관감 근태미감관리 입사구분 경력 출장관리 전화변호 0232734133 비상연락변호 0232734133 이동간화 0232734133 긴자우편 \$가관리 8 🕀 🕌 내월차관리 송호대상뤓 상근데부 📝 교육관리 담당업무 업무총괄 출퇴근연계 현주소 100-705 Q 조회 8특별시 증구 퇴계로 173-0 남산스퀘어빌딩 18층 인사현황 인사카드현황 ○조회 사용특별시 증구 퇴계로 173 비상연락처 남산스퀘어빌딩 18층 3 토/사일 2014-01-31 인사통계 퇴사사유코드 정년퇴직 증명서발급 증명서발급현황 퇴사사유 정년퇴직 \$7时裂 특이사항 출장현활 학력현활 Copyright(C) 보건액자부 All rights res

내가안정보열람

☆ 즐겨찾기추가 @도움 ⑤ 닫기

가. 퇴사자 인사카드의 정보를 퇴직 상태로 변경

☑ 화면경로 : 업무시작 클릭≫인사≫인사관리≫인사카드관리

3 퇴사자 인사카드 정보 수정

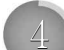

신규 및 퇴직 종사자 시군구보고서 작성

### ☑ 화면경로 : 시군구보고≫공문작성≫종사자≫입퇴사자보고조회

가. 신규 및 퇴직 종사자의 시군구보고를 위해 입퇴사보고 메뉴로 이동

| 공문작성 🔶 0 입퇴사                                                                                                    | 보고 조회           |                                                                                                    |                                                                                                    |                  | <br>       | 경찰기추가 🔞        | 도움 ③닫기    |
|----------------------------------------------------------------------------------------------------|-----------------|----------------------------------------------------------------------------------------------------|----------------------------------------------------------------------------------------------------|------------------|------------|----------------|-----------|
| ·····································                                                                                                    | 2014 🛃 2023     | 9                                                                                                    | die<br>die                                                                                                    | 전체               |            | 5              | Q.22      |
| ·····································                                                                                                    |                 |                                                                                                    | -                                                                                                    |                  | 요사보고       | ·<br>퇴사보고 (Q ( | 3세 (1)억성) |
| ·····································                                                                                                    | 공문제출변호          | 공문제목                                                                                                    | 發展新                                                                                                    | 입틼소구분            | 238        | 저율일            | 상태        |
| 서비스 수해 현황 1                                                                                                    | E08012014000001 | 정보개발원 신규 직원 채용 보고                                                                                                    | 문말권(교육용)                                                                                                    | 입사               | 2014-01-17 |                | 작성        |
| 법정·신보고 201<br>고등등등보고 201<br>보조금<br>보조금교부신청           보조금 2부신청           보조금 2부신청           보조금 2보신청           기능보강보조금 2보신청           기능보강보조금 2년 2           보조금 2년 2           보조금 2년 2           보조금 2년 2           보조금 2년 2           보조금 2년 2           17/5보강보조금 2년 2           여신 4보고 조합           여신 4보고 조합           여신 4보고 조합           42.488 204           105억업 2 보고 조합           105억업 2 보고 조합           자항           자항           자항 40억 2 고 조합           자항           자항 40억 2 고 조합           105억업 2 보고 조합           105억업 2 보고 조합           105억업 2 보고 조합           105억업 2 보고 조합           105억업 2 보고 조합           105억업 2 보고 조합           105억업 2 보고 조합           105억업 2 보고 조합           105억업 2 보고 조합           105억업 2 보고 조합 |                 | 8.840-2010/01/01           1.940-2010/01/01           1.940-2010/01/01           1.940-2010/01/01           1.940-2010/01/01           1.940-2010/01/01           1.940-2010/01/01           1.940-2010/01/01           1.940-2010/01/01           1.940-2010/01/01           1.940-2010/01/01           2.050-2010/01/01           2.050-2010/01/01           2.050-2010/01/01           2.050-2010/01/01           2.050-2010/01/01           2.050-2010/01/01           2.050-2010/01/01           2.050-2010/01/01           2.050-2010/01/01           2.050-2010/01/01           2.050-2010/01/01           2.050-2010/01/01           2.050-2010/01/01           2.050-2010/01/01/01           2.050-2010/01/01           2.050-2010/01/01/01           2.050-2010/01/01/01           2.050-2010/01/01/01           2.050-2010/01/01/01           2.050-2010/01/01/01           2.050-2010/01/01/01           2.050-2010/01/01/01/01           2.050-2010/01/01/01/01/01           2.050-2010/01/01/01/01/01/01/01           2.050-2010/01/01/01/01/01/01/01/01/01/01/01/01/ | 3<br>M2702<br>8792 × 2.5000<br>10 × 0<br>× X ∆ · N = = =<br>2 × X ∆ · N = = =<br>4 × 10 × 0<br>5 × 0<br>5 × | Стал () чи () () |            | N A            |           |

### 입·퇴사 보고를 위한 공문작성

- (1) ①종사자≫입퇴사보고 조회 메뉴를 더블 클릭 한다.
- (2) ②입사보고인 경우 [입사보고] 버튼을, 퇴사보고인 경우 [퇴사보고] 버튼을 클릭한다.
- (3) 입사보고 또는 퇴사보고 버튼을 클릭하면 ③과 같은 창이 열린다.

### 유의사항

 하나의 보고문서로 입사자와 퇴사자를 동시에 같이 보고할 수 없으므로 입사보고와 퇴사보고 각 각 작성해야 함

### 나. [공문탭] 신규 및 퇴직 종사자의 시군구보고를 위해 공문 작성

| 💼 증사자 입사보고 상세                                                                                                    |                               |                      |                                      |                                       |
|----------------------------------------------------------------------------------------------------|-------------------------------|----------------------|--------------------------------------|---------------------------------------|
| 2 중사자 입사보고 상세                                                                                                    |                               | 🗣 걸재 🔗               | (5) BRB 648                          | 2.54 @ES 0.9                          |
| 공문번호 ED6012014000001 상태                                                                                                    | 教会                            |                      | 대표서석                                 | 이부 () 여 () 아니오                        |
| 공문 입티사자역보 자격증역보                                                                                                    | 112797                        |                      |                                      |                                       |
| / 보고시군구 서울특별시 중구 🔹 🗸 수산자 중구성장                                                                                                    | 「星系の書」                        | ·고자) 사회복지            | 과장 경                                 | 18A                                   |
| · 제목 정보개발원 신규 직원 채용 보고                                                                                                    |                               |                      |                                      |                                       |
| 肥屋                                                                                                    |                               | 이 친부파일               | (B)                                  | 파일협부 👘 다운로드                           |
| 2) 🖾 🖛 🚽 🖉 🙆 🎰 🎟 🎯 🕼 🖉 🖉 🗐 🖽 🐨 🕅 🖲 👘                                                                                                    | CC3                           | 유번                   | 파알명                                  | 파일크기 삭제                               |
| 호동 <u>·</u> ](기본 글풍) · ·[가본값 ·] B I U <u>A</u>                                                                                                    | • R = = =                     | 1                    | 용사자현활,xis                            | 20,480                                |
|                                                                                                    |                               |                      |                                      |                                       |
| - 다 콤 -<br>가. 채용인원 : 1명<br>나. 채용사유 : 사무작 안력 출원                                                                                                    |                               |                      |                                      |                                       |
| - 다 쥼 -<br>가. 채용인용 : 1명<br>나. 채용사유 : 사무적 인력 출원<br>다. 상세내역 : 형부파일 함조                                                                                                    |                               | ж                    |                                      |                                       |
| - 다 용 -<br>가. 채용인원 : 1명<br>Li. 채용사유 : 사무적 인역 출원<br>Ci. 상세내역 : 영부파일 참조<br>불명, 입티사자영부.                                                                                                 |                               | 20                   |                                      |                                       |
| - 다 용 -<br>가. 채용인원 : 1명<br>나. 채용사유 : 사무락 인역 출원<br>다. 상세내역 : 영부파일 왕조<br>불의, 입퇴사자명부.<br>자격주면부 분                                                                                        |                               | 2                    |                                      |                                       |
| - 다 올 -<br>가. 채용인원 : 1명<br>나. 채용사유 : 사무직 안역 출원<br>다. 상세대역 : 섬부파일 참조<br>불임, 입티시자명부.<br>자극증명부, 볼,                                                                                      |                               |                      |                                      |                                       |
| - 다 물 -<br>가. 채용인원 : 1명<br>나. 채용사유 : 사무적 인력 출원<br>다. 상세대역 : 음부파일 참조<br>불원, 입퇴사자명부.<br>자격증명부, 끝.                                                                                      |                               | -                    |                                      |                                       |
| - 다 등 -<br>가. 채용인칭 : 1명<br>나. 채용사유 : 사무직 안역 출환<br>다. 상세내역 : 형부파일 함조<br>불입, 입퇴사지명부.<br>자격증명부, 율.<br>방십명의 한국보간예지정보개팀 문서변호 /// // // // // // // // // // // // /                       | 사법일 [2014-                    | =<br>                | 공개구변 공개                              | ····································· |
| - 다 등 -<br>가, 채용인칭 : 1명<br>나, 채용사유 : 사무객 인력 출원<br>다. 상세대역 : 봄부파일 참조<br>불입, 입티사자양부.<br>자격증명부, 플.<br>· 발산명의 한국보건복지장보개함 문서번호 · · · · · · · · · · · · · · · · · · ·                      | 시박일 [2014-                    | u<br>01-17 ► ×       | 张语 방구氏(S)<br>영양 (2115)<br>1997년 1997 | · · · · · · · · · · · · · · · · · · · |
| - 다 등 -<br>가. 채용인칭 : 1명<br>나. 채용사유 : 사무직 인덕 출황<br>다. 상세내역 : 음부파일 참조<br>불경, 입퇴사자명부,<br>자격증명부, 분,<br>방심원의 한국보건택지정보개함 문서번호<br>                                                          | 시학일 [2014-<br>결과 유럽<br>2019   | e<br>01-17 ≅ ×       | 공개구분 공개<br>등 유영별 명종<br>반권사유          | ····································  |
| - 다 등 -<br>가. 채용인원 : 1명<br>Li. 채용사유 : 사무직 인덕 출원<br>Ci. 상세대역 : 음부파일 함조<br>불입: 입티사자영부.<br>자격증명부 분.<br>및실면인 한국보건복지정보개동 문서번호<br>정감단계 주절재간인 ~ 직용 일반 ~ · · · · · · · · · · · · · · · · · · | 사행왕 2014-<br>영제유원<br>일반<br>일반 | a<br>~<br>00-17 के ≪ | 공개구보 [공개<br>- 유연별 편물<br>반려사유         |                                       |

### 공문 본문 작성하기

- (1) 공문탭의 ① 보고 시군구, 수신자 및 공문 제목을 입력 한다.
- (2) ② 공문 본문을 작성한다.
- (3) ③ 발신명의, 문서번호(공문번호), 시행일자(예시:최종 결재자의 결재일), 공개구분(정보공개 법률 버튼을 클릭해 내용 참조 공개 및 비공개 1~8단계 중 선택) 결재단계를 설정 한다.
- (4) ④ 첨부파일을 활용해 근로계약서, 자격증 사본 등 추가 자료를 첨부할 수 있다.
- (5) ⑤ 공문작성이 완료 되었으면 마지막으로 저장버튼을 클릭해 저장한다.

### 유의사항

- 근로계약서 및 자격증 사본, 퇴사자의 경우 사직서 등 파일첨부 제출
- 파일첨부는 필수가 아니며 근로계약서 및 자격증사본의 제출방식은 팩스, 우편방문 등 시 군구 담당자와 협의하여 선택하여 제출 가능
- 우편, 팩스 또는 방문 제출의 경우 7일 이내에 제출

다. [입퇴사명부탭] 신규 및 퇴직 종사자의 입퇴사자명부 작성

| · 응사자 업사보고 검색         · 응가자 업사보고 검색         · · · · · · · · · · · · · · · · · · ·                                                                                                    | 📾 증사자 입사보고 상세                                             |                                  |                     |                                                 |                           |                    |            |                    |                |
|----------------------------------------------------------------------------------------------------|-----------------------------------------------------------|----------------------------------|---------------------|-------------------------------------------------|---------------------------|--------------------|------------|--------------------|----------------|
| 공연 호 E02012014000001 28 전 2014-00001 28 전 2014 01 24 전 2012 10 대표사석여부 《예 《 마니오<br>공운 전 124 사업 수 2014-01-01 주 2014-01-01 중 전 14 사건대 · 214 주 214 주 214 214 24 사업 · 214 24 사업 · 214 24 · 214 24 · 12 · 214 24 · 214 24 · 214 24 · 214 24 · 214 24 · 214 24 · 12 · 214 24 · 214 24 · 214 24 · 214 24 · 12 · 214 24 · 214 24 · 214 24 · 214 24 · 214 24 · 214 24 · 214 24 · 12 · 214 24 · 214 24 · 12 · 214 24 · 214 24 · 214 24 · 214 24 · 214 24 · 214 24 · 214 24 · 214 24 · 214 24 · 214 24 · 214 24 · 214 24 · 214 24 · 12 · 214 24 · 214 24 · 214 24 · 214 24 · 214 24 · 214 24 · 214 24 · 214 24 · 12 · 214 24 · 214 24 · 214 24 · 214 24 · 214 24 · 214 24 · 214 24 · 12 · 12                                                                                                    | O 중사자 입사보고 상세                                             |                                  |                     |                                                 |                           | ( <b>公</b> 道 Xii ) | 5 BA       | 장) (등 삭제) (표 송)    | 역   @도움  [3 달기 |
| 응응         전체 사업 부         사건 우익 건         사건 우익 건         사건 우익 건         사건 우익 건         사건 우익 건         이 가 가 가 가 가 가 가 가 가 가 가 가 가 가 가 가 가 가 가                                                                                                    | 공문변호 [E08012014080001                                     |                                  |                     | 상태 [                                            | 寺道                        |                    | 0          | 대표서식여부             | 이 예 💿 아니오      |
| 지간 립사용 - 2014-01-01 - 2014-01-31 에 법체사상태 - 전체 이 입사 - 정시 전 시작 - 정시자전 · · · · · · · · · · · · · · · · · · ·                                                                                                    | 공운 입                                                      | 회사자명부                            | 자격증명                | 1¥                                              | 시군구의견                     |                    |            |                    | 1              |
| 다 이상사가드한리가 역위함복, 27 사군구보고>가운정보관리>사실,사군구 적위연결 등복을 해야 합니다.<br>국민 등사가변호 증사자연, 조민들특별호, 구분, 입사일, 퇴사원, 퇴사사원, 사군구적위, 호텔, 채용구분, 희중한면, 음업학과 (2<br>1 10000000동일등 111111-0 입사, 2013-00-01 사본국감, 7 문체공감처를 (미년(四), 만국대<br>3<br>* 변<br>* 변<br>* 10000005동일등 111111-0 입사, 2013-00-01<br>3<br>* 10000000동일등 111111-0 입사, 2013-00-01<br>3<br>* 2016성자<br>* 2016성자<br>* 2016<br>* 2016<br>* 201 | 기관 입사왕 🖃 2014-01-01 🎫                                     | 2014-01-31                       | 김희사상태 🗢             | 전체 ④ 업사 ● 1                                     | 되사 중사자명                   | la la              | 1          |                    | Q.조회           |
| 승변 문사자번호 증사자호 주민들물번호 구분 감사일 되사일 되사와 시금구국인 호봉 채용구분 회중한적 출입학교 2           ····································                                                                                                    | <ul> <li>1) 인사카드관리&gt; 격위등록, 2)</li> <li>시성증사자</li> </ul> | 시군구보고>기준                         | 정보관리>시설.사           | 1군구 작위면걸 (                                      | 등록을 해야 합니                 | D,                 |            |                    |                |
| I         Discol-disate         IIIII-6         결사         2013-08-01         사무국감         7         문제결감자를 [미란(四)         연국대         2           3         -         -         -         -         -         -         -         -         -         -         -         -         -         -         -         -         -         -         -         -         -         -         -         -         -         -         -         -         -         -         -         -         -         -         -         -         -         -         -         -         -         -         -         -         -         -         -         -         -         -         -         -         -         -         -         -         -         -         -         -         -         -         -         -         -         -         -         -         -         -         -         -         -         -         -         -         -         -         -         -         -         -         -         -         -         -         -         -         -         -         -         -                                                                                                    |                                                           | 古口后最新女                           |                     | E(110)                                          | EULIE                     | 11/23/23/20 (2)    | -0 ML 11.5 | 1001               |                |
| 3           보고미성자           보고미성자           로번 응사자번호 등사자명           주민등특별호           보고           비상수가           - 대상석제           보고인형수           1 명           소변 응사자번호 증사자명           주민등특별호           비 비용한 편의 문서명           비 비용한 편의 문서명                                                                                                    | 1 10130801-00.32315                                       | 111111-9                         | 21.1 2013-08-       | 01 I I I I I I I I I I I I I I I I I I I        |                           | 1923               | 7 20113    | 22 10 8 (File) m/s | (2             |
| · · · · · · · · · · · · · · · · · · ·                                                                                                    |                                                           |                                  |                     |                                                 |                           |                    |            |                    |                |
| ····································                                                                                                    |                                                           |                                  |                     |                                                 |                           |                    |            |                    |                |
| ·보고민상자 · · · · · · · · · · · · · · · · · · ·                                                                                                    |                                                           |                                  |                     | 3                                               |                           |                    |            |                    |                |
| 4) 순번 통사자번호 통사자명 · 주민통특별호 · 시군구직위 · 구분 · 인사일 · 퇴사일 · 퇴사사유 · 주요금역<br>■ 1 0136801-00(안세킹 · 111111-9 과장 · 입사 · 2013-08-01                                                                                                    | •                                                         |                                  |                     | 3                                               |                           |                    |            |                    | ,              |
| ·■ 1 0130801-00 안세건   111111-6 과왕   인사 (2013-08-01                                                                                                    | र<br>चित्रणक्षेत्र                                        | m.                               |                     | 3<br>• H&*7+ ] -                                | • সাঞ্জল্যমা ]            |                    |            | 보고인원수              | , 1 5          |
|                                                                                                    | ·<br>우고대성자<br>4 문변 동사자변호 동사자명                             | ····<br>주민동북번호                   | 시군구적위               | 3<br>● Bi&\$77 -<br>구분 및 BiA%                   | - 대상삭제 ]<br>퇴사왕           | 剧从孙                | 00         | 보고인형수<br>주요        | ,<br>1 명<br>같먹 |
|                                                                                                    | · 보고대상자<br>4) 순변 종사자연호 종사자연<br>1 ())3881-0(2742)          | ₩<br><u>주민동록번호</u><br>        =? | 시군구적위<br>기2         | 3<br>• Bide57 -<br>7 E 20E=00-0                 | - 대상석제 )<br>부             | ELAJAŠ             | 07         | 보고인원스<br>주요        | ,<br>19<br>24  |
|                                                                                                    | · 2 고대성자<br>2 순변 동시자번호 동시자원<br>3 1 이 36601-60 연개1원        |                                  | 신군구적위<br>기강         | 3<br>• DR44577 -<br>78 21A92<br>92015-00-0      | - 대상석제 ]<br>북 - 티사일<br>11 | ULAFAF             | 9          | 보고인원수<br>주요        | ,<br>19<br>24  |
|                                                                                                    | * 고대성자<br>2 군민 동사자변호 동사자왕<br>3 1 0130801-00 연개원           |                                  | 시군구역위<br>과당         | 3<br>• DR44577 -<br>구명 - ELA12<br>275 - STREEGH | - 대상석제 ]<br>부 - 티사일<br>1  | BLAFAF             | 9          | 보고인원수<br>주요        | ,<br>1 명<br>공덕 |
|                                                                                                    | ·<br>보고대상자<br>2                                           | "<br>주민등록번호<br>11111-0           | <u>신</u> 군구적위<br>고강 | 3<br>• 0.347<br>• 2.42<br>• 2.42<br>• 2.42      | - 대상석제<br>대사일<br>1        | SLAFAF             | 0          | 보고인원수<br>주요        | ,<br>19<br>29  |
|                                                                                                    | ·<br>4<br>2 순반 등사자변호 등사자명<br>3 1 0365750 연가 2             | m<br>주민동록번호<br>#######           | 신군구적위<br>과장         | 3<br>→ ₩ 21492                                  | - CH244748 )<br>          | ULAS AS            | 9          | 보고인원수<br>주요        | 1 29           |

### 입퇴사자명부 작성하기

- (1) ① 보고대상자를 입사일 및 퇴사일을 기준으로 조회 한다.
- (2) ② 화면에 보고 종사자 리스트가 조회 되면 보고대상자를 찾아 순번 앞 체크 박스에 체크한다.
   ※ 만약 종사자가 조회되지 않으면 인사카드 등록을 다시 확인하시기 바랍니다.
- (3) 보고 대상자를 체크했으면 ③ [대상추가] 버튼을 클릭해 아래 화면으로 대상자를 추가 시킨다.
- (4) ④ 보고 대상자가 빠짐없이 추가 되었는지 확인하고 필요시 주요경력을 추가 작성 한다.
- (5) ⑤ 보고대상자 추가가 완료 되었으면 마지막으로 저장버튼을 클릭해 저장한다.

#### 유의사항

• 조회된 퇴사자 중 빨간색으로 나타나는 정보는 입사보고가 안되어 있는 대상자임

• 조회된 내용 중 수정할 내용이 있으면 인사관리에서 수정해야 함

라. [자격증명부탭] 종사자의 자격증명부 확인

| 📪 증사자 입사보고 상세                                                                       |                                                      |                                        | ×                                  |
|-------------------------------------------------------------------------------------|------------------------------------------------------|----------------------------------------|------------------------------------|
| 증사자 입사보고 상세                                                                         |                                                      |                                        | 🌳 결제 🖄 복사 💽 저장 🐻 삭제 🔝 출력 🛞 도움 🔃 닫기 |
| 공문번호 ED6012014000001                                                                |                                                      | 合田 (引合)                                | 요리가 💌 🔟 🔍 부인산사표비                   |
| 공문 입토                                                                               | 비사자명부 자격증명                                           | 부 시군구의견                                |                                    |
| (1) 자격증명부조회가 안월경우<br>(1) 인사카드관리>자격면허 등록<br>3) 시군구보고>중사자보고>업퇴/<br>유퇴사보고 사에는 자경증명분에 자 | 2) 시군구보고>기준정보관리<br>사자명부>보고대상자가 있을경우<br>관중미 등로되지 않습니다 | 1>사실시군구자격증연결 등록해(<br>, 대상석제후 다시 대상추가해야 | # 합니다.<br>변경됩니다.                   |
| 요번 응사자변호 용사자                                                                        | 명 주민동록번호 입사태                                         | 81                                     | 자격증명                               |
| 1 20140114-01 全面0                                                                   | II   111111-++++++   2014-01                         | 1-14 사회복지사 1급                          |                                    |
|                                                                                     |                                                      |                                        | 자격증명부                              |

## 입퇴사자 자격증 명부 확인 (1) ① 자격증 명부 탭을 클릭한다 (2) ② 보고대상자의 인사카드에 자격증 정보가 등록 되었을 경우 자동으로 정보를 연계해 보여주며 작성자는 이를 확인 한다. ※ 만약 자격증 정보가 안보이는 경우 인사카드등록에서 해당 종사자의 자격면허 정보 및 인사기초코드에 자격면허등록이 정확히 입력되어 있는지를 확인하세요(4, 7페이지 참조)

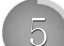

신규 및 퇴직 종사자 시군구보고서 출력물 생성

화면경로 : 업무시작 클릭》시군구보고》종사자》입퇴사자보고조회

가 신규 및 퇴직 종사자의 시군구보고를 위한 출력물 생성

- F-a 8 중사자 입사보고 상세 ◎결재 ♂목사 중재장 1 초출력 @도움 등단기 대표서식여부 🔘 예 🔘 아니오 상태 작성 생성 버튼을 클릭하면 보기버튼 과 공문다운 **16** 25 중 성상 ○ 보기 주 공문다운 명부 1 공문 3 888 버튼이 나타남 사면 누른횟수만 XG니다. 보조기관(솸 공문이 생성되어 지 제천시장 누른횟수만큼 공문이 생성되어 21.61.3 보고 공문 ● 공문 공문을 출력하려면 보기버튼을 클릭해 PDF 보기에서 출력한다 RI 파일 494 E IE + 0 3 1 1 00 1 보고 高충력 보통 BI R = = = 김지라인 종류 • 종사자입퇴사명부 » 걸재라인 1. 귀 개발원(자가율여) <u>.</u> 없음 종사자 자격증 명부 4:25-8739 24 와 같이 2. 007 14다 () 있음 - 01 » 충력날자 NR INCOMPANY AND 없음 19785988988788 가. 치 이 있음 14019-040-04249-04-0489-048-061-20-22-24-0 나. 차 1.2127-1010 1.1010 다. 치 [성성] 버튼은 공문중류 별로 한번만 선택하시면 등록된 순서 대로 순차적으로 생성됩니다. [보기] 버튼을 선택 했을 경우 : [생성에 실패했습니다.] 리는 메시지가 나오면 재생성해주시바랍니다. #8.1 03124 100010 1 II (3389%)% 삽입 편집 1 4 • 확인 화이 티 경제! \*\*\*\*\*\*\*\* 차수 결재상태 결재유형 🚯 창닫기 10 840 10 84
- 공문 생성 방법

   (1) ① 출력버튼을 클릭하면 [출력선택]팝업창이 나타난다.

   (2) ② [출력선택]창이 열리면 [공문(변경신고서)]을 선택한다.

   신규 종사자는 [공문]항목을 선택

   퇴사자는 [변경신고서]항목을 선택

   (3) ③ 생성버튼을 클릭한다.

   생성버튼을 클릭하면 [보기]버튼과 [공문다운]버튼이 나타나며, 공문을 출력하려면 [보기]버튼을 클릭해 PDF보기에서 출력한다.

   (4) ④ 팝업창에서 확인버튼을 클릭한다.

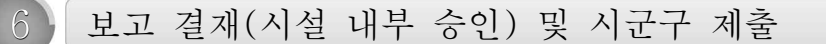

- 입·퇴사자 보고 관련 내부 결재 및 시군구 제출 단계
  - 시군구 제출 전 수정 사항이 있을 경우 (회수) 버튼을 클릭하면 수정할 수 있게 화면 활성화됨(시군구 제출 버튼을 클릭하면 수정이 되지 않으니 주의)

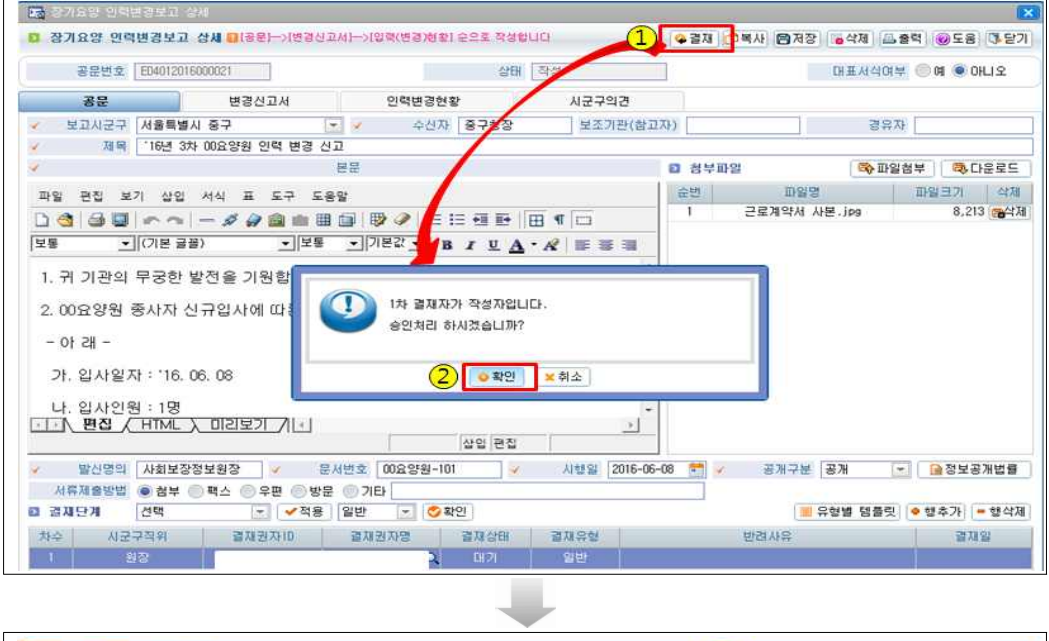

| 정문한 전 대체이 2011년 1000000 10 대체 2011년 1011년 1011 |        |
|----------------------------------------------------------------------------------------------------|--------|
| 경문         변경산고사         인력변경현활         시군구의견           보고시군구         서울특별사 중구         ✓         수신자         중구청장         보조기관(참고자)         중유자                                                                                                    | UNICIT |
| · 보고시군구 서울특별시 중구 · 수신자 중구항장 보조기관(참고자) 경유자                                                                                                    |        |
|                                                                                                    |        |
| · 제목 개발원(제가율여) 장기요양 인혁변경보고                                                                                                    |        |

| 고므  | 겨대 |
|-----|----|
| 0 단 | 2~ |

- (1) 공문작성이 완료되었으면 ①[결재]버튼 클릭합니다.
- (2) ② 승인처리 메시지 확인 버튼 클릭(1차 결재자가 작성자가 아닌 경우 해당 메시지는 뜨지 않음)
- (3) ③ 최종 결재자가 결재를 완료하고 팝업창 상단에 [시군구제출] 버튼이 나타나면 모든 작업이 완료됩니다.